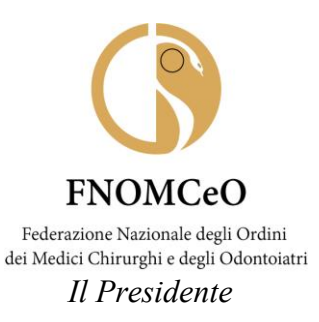

### **COMUNICAZIONE N. 41**

### AI PRESIDENTI DEGLI OMCEO

### AI PRESIDENTI DELLE CAM

### AI PRESIDENTI DELLE CAO

(loro e-mail)

### **Oggetto**: Nuovo portale per l'emissione dei titoli di viaggio dell'agenzia Regent International Srl https://traveltool.siapcn.it/TravelTool\_Regent/index.php

Cari Presidenti,

si comunica che il Comitato Centrale della FNOMCeO, con delibera n. 236 del 27/07/2023, ha stabilito di aderire al nuovo Accordo Quadro CONSIP ID 2347 Quota PAL avente ad oggetto i servizi di gestione integrata delle trasferte di lavoro per le pubbliche Amministrazioni locali – tra cui è compresa la Federazione – aggiudicato alla società REGENT INTERNATIONAL SRL (con sede legale in Roma, Via degli Appennini 47, C.F./P.I. 01262990581-00979301009).

L'Accordo Quadro di cui sopra va a sostituire il precedente, aggiudicato alla Cisalpina Tours, al quale la FNOMCeO aveva aderito, ed avrà **decorrenza dal 1º maggio 2024**. Pertanto, già dal mese di aprile sarà possibile effettuare le prenotazioni relative a trasferte che si svolgeranno a partire dal primo maggio p.v. attraverso la nuova piattaforma messa a disposizione da Regent International.

La società Regent International Srl, infatti, garantisce i medesimi servizi di gestione integrata della trasferte della Pubblica Amministrazione, ovvero servizi di agenzia di viaggio riguardanti la prenotazione alberghiera, l'emissione di biglietti aerei, ferroviari e marittimi, nonché noleggio auto con conducente, richiedibili attraverso l'accesso con credenziali personali alla piattaforma <u>https://traveltool.siapcn.it/TravelTool Regent/index.php</u> e seguendo una procedura informatica le cui istruzioni sono indicate nei documenti allegati.

I viaggiatori abilitati ad operare sul nuovo portale riceveranno nei prossimi giorni una email nella propria casella di posta proveniente dall'indirizzo del tool <u>noreply@regint.it</u> e contenente le credenziali per il primo accesso alla piattaforma: https://traveltool.siapcn.it/TravelTool Regent/index.php.

Nel campo *username* va inserito il proprio indirizzo e-mail (**mail già in uso per il portale Cisalpina**), mentre nel campo *password* quella indicata nella mail ricevuta; la password iniziale potrà essere cambiata utilizzando il bottone Profilo Viaggiatore – Modifica.

FNOMCeO Federazione Nazionale degli Ordini dei Medici Chirurghi e degli Odontoiatri

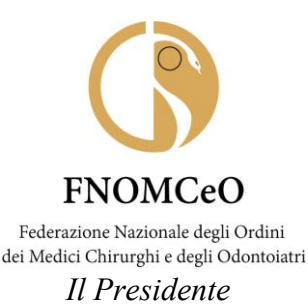

Come avviene già oggi, sono legittimati ad usufruire dei servizi di biglietteria (aerea, ferroviaria, marittima):

- i Componenti del Comitato Centrale,
- i Componenti della CAO Nazionale,
- i componenti l'Organo Consultivo Permanente,
- i componenti del Collegio dei Revisori dei Conti,
- i Presidenti e i Vicepresidenti (ove delegati) di Ordine per la partecipazione al Consiglio Nazionale o se delegati/invitati dalla FNOMCeO,
- i Presidenti e i Vicepresidenti (ove delegati) delle Commissioni per gli Iscritti all'Albo degli Odontoiatri per partecipare all'Assemblea dei Presidenti CAO o se delegati/invitati dalla FNOMCeO,
- i membri della CCEPS.

Sono autorizzati ad usufruire anche del **servizio di noleggio auto con conducente** solo i Componenti del Comitato Centrale, i componenti della Commissione CAO Nazionale e i componenti del Collegio dei Revisori dei Conti.

### Mentre alle prenotazioni alberghiere <u>potranno provvedere solo gli Uffici della</u> <u>Federazione.</u>

Si è, inoltre, deciso di mantenere il processo autorizzatorio della spesa della trasferta da parte della FNOMCeO, per cui è importante che al momento dell'inserimento della richiesta, nello spazio dedicato al "**Motivo della trasferta**" (campo obbligatorio) sia indicato il nome della riunione, anche in forma abbreviata, con data e luogo di svolgimento.

Infine, vi comunico che la Regent International mette a disposizione una serie di servizi, quali un centro assistenza – sia per problemi relativi ai viaggi che per problematiche tecniche – un servizio per le prenotazioni *off line* (in caso di non funzionamento della piattaforma) tramite telefono, fax, e-mail ed un servizio per le emergenze.

Di seguito trovate tutti i riferimenti:

- numero di telefono e mail dedicata alle trasferte FNOMCEO: tel. 06-8546280 email: <u>fnomceo@regint.it;</u>
- servizio ICT di help desk tecnico per problemi di collegamento al portale Regent attivo dal lunedì al venerdì dalle ore 14:00 alle ore 18:00 - tel. 06-85304372 – e-mail: assistenzaicttool@regint.it.
- Richieste off-line tramite e-mail, fax, telefono. Le richieste, con modalità off-line, che possono avvenire, nei casi di emergenza o in quelli in cui non sia possibile accedere al *Travel tool*, dovranno essere inviate ai seguenti recapiti:
- Staff dedicato ai viaggiatori FNOMCeO
   e-mail: <u>r.lezza@regint.it</u> Responsabile servizi di BT
   e-mail: <u>d.cavaterra@regint.it</u>

FNOMCeO Federazione Nazionale degli Ordini dei Medici Chirurghi e degli Odontoiatri

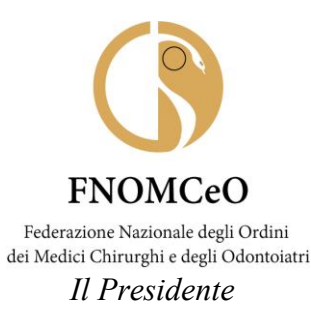

e-mail: <u>d.sestieri@regint.it</u>

tel.: 06874571 - fax: 0687457217

Il servizio per le richieste *on-line* e *off-line* è attivo dalle ore 08:30 alle 19:00 dal lunedì al venerdì con orario continuato.

 Per le emergenze è disponibile il seguente servizio attivo dalle 19:00 alle 08:30 dal lunedì al sabato, la domenica e festivi dalle 00:00 alle 24:00: tel. 06-87457206 – e-mail: regent24@regint.it.

Certo di aver fatto cosa gradita, Vi porgo i migliori saluti

Filippo Anelli

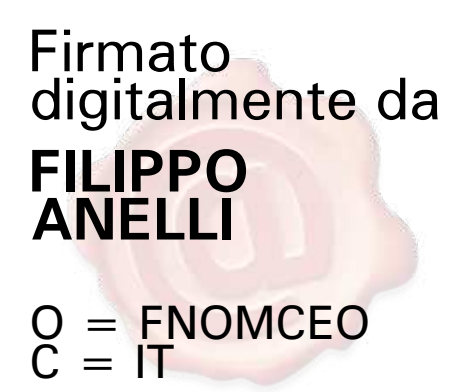

Documento informatico firmato digitalmente ai sensi del T.U. 445/2000 e del D.Lgs. 82/2005

FNOMCeO Federazione Nazionale degli Ordini dei Medici Chirurghi e degli Odontoiatri

# Regent International

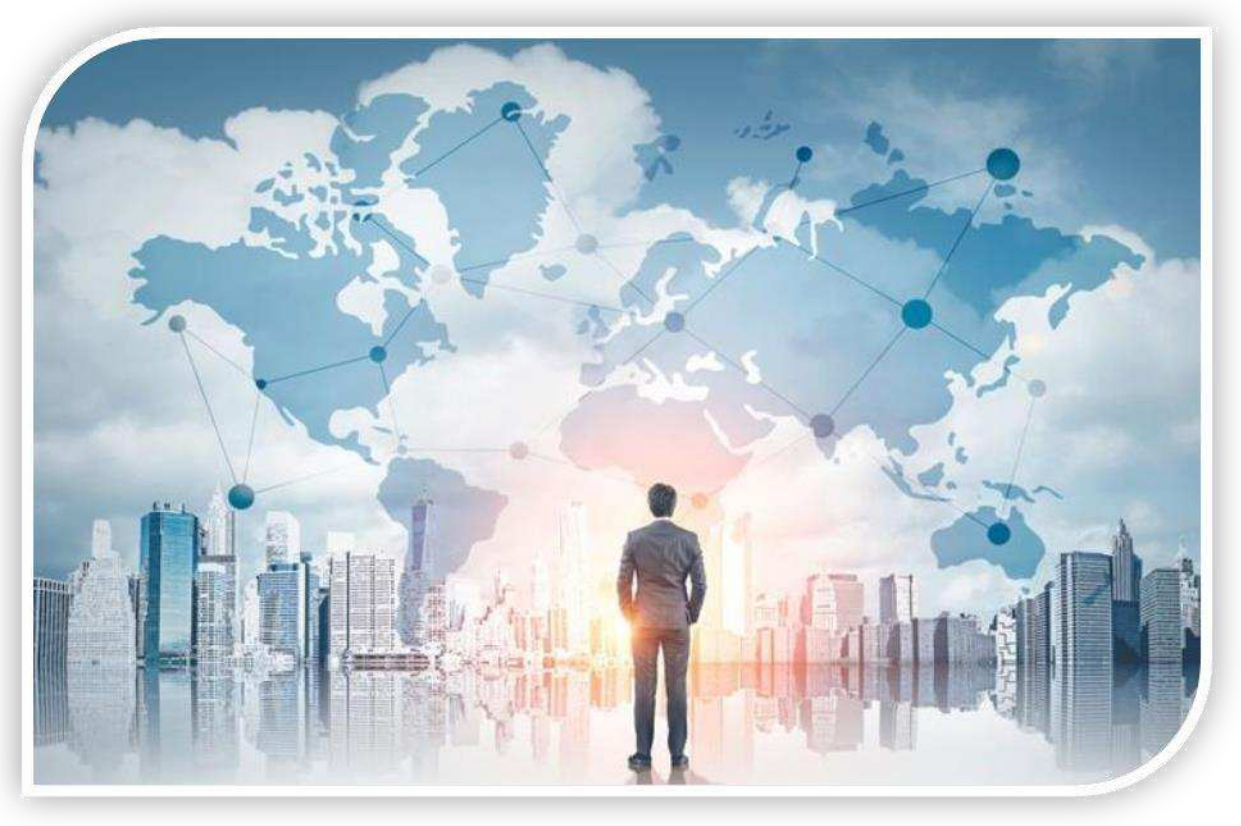

## **TravelTool**

lo strumento per la formulazione delle richieste di viaggio

Travel Tool

## TravelTool

Lo strumento, web based e responsive, si integra in modo completo con la gestione delle trasferte utilizzata in Regent, consentendo agli operatori il costante monitoraggio delle richieste giunte, la loro evasione (preventivi ed emissione documenti) e mantiene la cronostoria delle richieste consentendo la verifica dei livelli di servizio mantenuti.

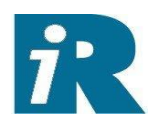

Consente all' Azienda ed ai suoi viaggiatori l'accesso per le seguenti funzionalità:

- verifica dei propri dati di viaggiatore con possibilità di integrazione dei dati (carte fedeltà, preferenze etc.);
- inoltro della richiesta di viaggio;
- verifica avanzamento della elaborazione della richiesta di viaggio;
- visualizzazione dei preventivi formulati dall'agenzia, scelta della soluzione preferita;
- possibilità di uso diretto da parte del viaggiatore oppure da parte del travel arranger;
- possibilità di consultazione dei documenti emessi (bolle, voucher) da parte del viaggiatore, del T.A., del referente amministrativo dell' azienda

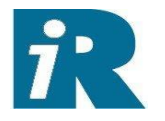

Il **traveltool** consente inoltre l'attivazione, ove richiesta, del flusso autorizzativo:

- gestione dell' autorizzazione al viaggio;
- gestione dell' autorizzazione alla spesa (successivo alla formulazione del preventivo ed alla scelta della soluzione preferita da parte del viaggiatore / travel arranger).

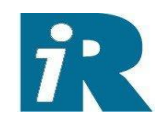

## Vediamo le principali videate del tool:

|               |       | i |
|---------------|-------|---|
| DATI GENERALI |       |   |
| Username      |       |   |
|               | LOGIN |   |

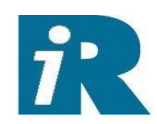

I pulsanti compaiono a seconda della parametrizzazione configurata dalla Regent per la specifica azienda e per il tipo di profilo che effettua l'accesso

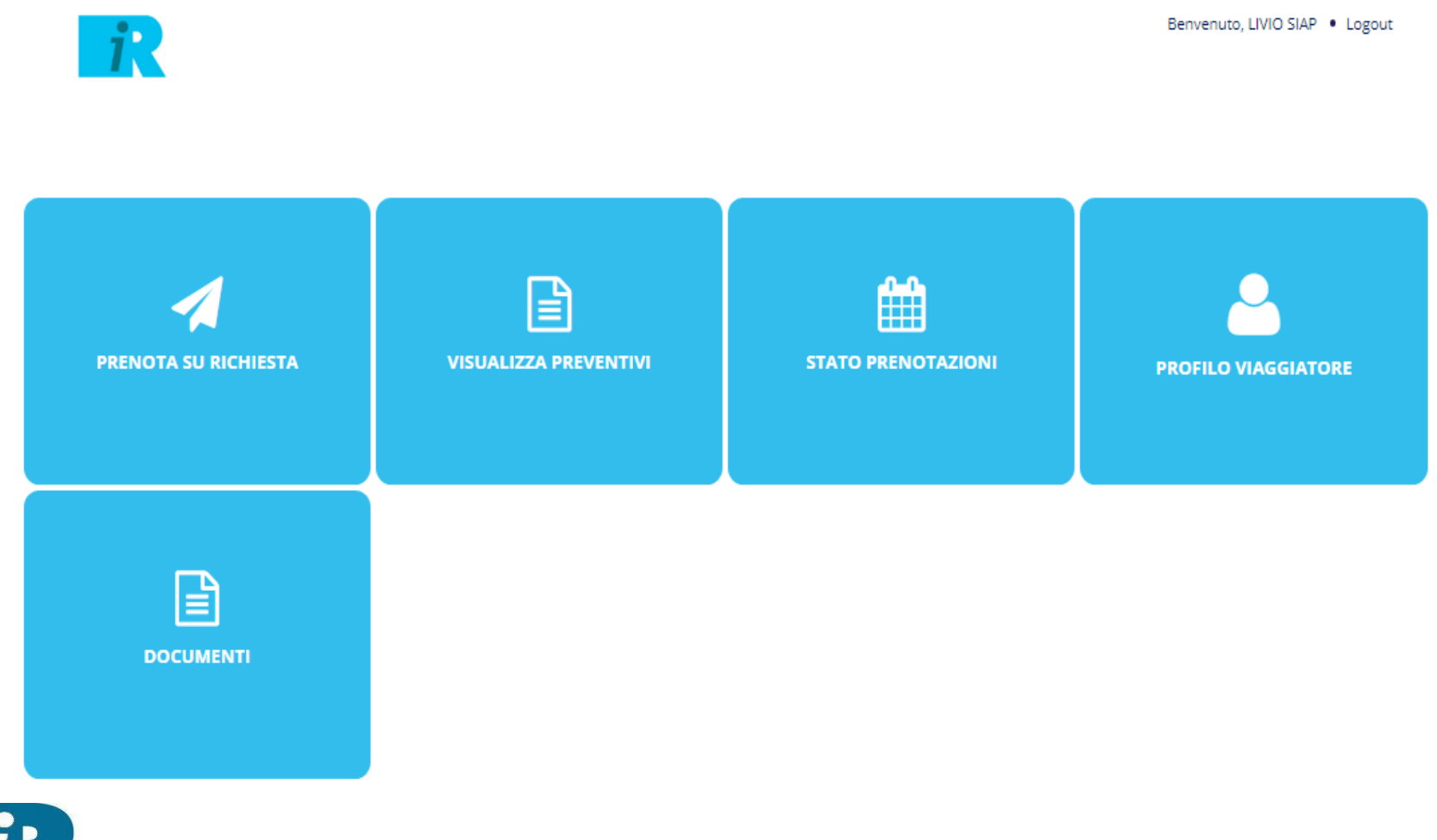

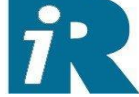

## In ingresso sono riportati i principali link utili:

| Viaggiare Sicuri                                                                                                    |
|----------------------------------------------------------------------------------------------------|
| Ministero Salute - Vaccinazioni Viaggiatori Internazionali                                                                                                    |
| (Info Visti                                                                                                    |
| Ministero degli Affari Esteri e della Cooperazione Internazionale che consente agli italiani che si recano temporaneamente all'estero di segnalare - su base volontaria - i dati personali, al fine di pianificare<br>con maggiore rapidita' e precisione interventi di soccorso. |
| Ministero delle Infrastrutture e dei Trasporti                                                                                                    |
| Info Passaporto                                                                                                    |
| Info Patente Internazionale                                                                                                    |
| Esta USA                                                                                                    |
| Meteo Mondo                                                                                                    |

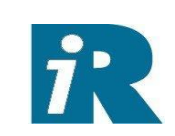

L'inserimento della richiesta di viaggio. Consente inoltre la configurazione e quindi l'inserimento dei dati specifici della trasferta (es. commessa, segretaria richiedente, etc.)...

| Internet Image: Second and and and and and and and and and a                                                                                                    | OSA TI SERVE?                |                          |                         |              |                   |                          |               |
|----------------------------------------------------------------------------------------------------|------------------------------|--------------------------|-------------------------|--------------|-------------------|--------------------------|---------------|
| HOTEL<br>Dati generali dei viaggiatori<br>Stai aggiungendo servizi alla stessa richiesta.<br>Se vuoi aggiungere un altro servizio, premi il bottone 'AGGIUNGI SERVIZIO'<br>Dasseggeri della richiesta<br><b>VVO SAP</b><br><b>VLO SAP</b><br><b>VLO SAP</b><br><b>VLO SAP</b><br><b>Sigre FULVIA</b><br><b>Centro di Costo</b><br><b>REG</b> 172/10<br><b>Centro di Costo</b><br><b>REG</b> 172/10<br><b>Centro di Costo</b><br><b>Centro di Costo</b><br><b>Centro di Co</b> | HOTEL                        | <b>X</b><br>AEREO        | FERROVIARIO             | MARITTIMO    |                   | VISTO CONSOLARE          |               |
| Stai aggiungendo servizi alla stessa richiesta.<br>Se vuoi aggiungere un altro servizio, premi il bottone 'AGGIUNGI SERVIZIO'<br>Passeggeri della richiesta<br><b>LVIO SIAP</b><br>Richiedente * Sig.ra FULVIA Centro di Costo * REG172/10 (<br>sforGLIA) No file selected<br>SFOGLIA No file selected<br>SFOGLIA No file selected<br>Mo file selected<br>Albergo ARISTON Constructure<br>Città * ROMA Data Check in * 22/02/2018<br>Numero camere * 1<br>Tipo camere Camera doppia uso singolo - [DUS] * Numero persone * 1<br>Tipo Trattamento BED & BREAKFAST * Tipo Struttura Seleziona tipo struttura *<br>Note Seleziona stelle * Posto auto                                                                                                    | Dati generali dei viagį      | giatori                  |                         | HOTEL        |                   |                          |               |
| Se vuoi aggiungere un altro servizio, premi il bottone 'AGGIUNGI SERVIZIO' Passeggeri della richiesta          ILVIO SLAP         Richiedente *       Sig.ra FULVIA       Centro di Costo *       REG172/10         SFOGLIA       No file selected         SFOGLIA       No file selected         Zona       TERMIINI         Albergo       ARISTON       Zona       TERMIINI         Città *       ROMA       Data Check in*       22/02/2018       Image: Cerca Hote         Orario presunto di ar rivo       12:00       Image: Cerca Hote       Image: Cerca Hote       Image: Cerca Hote         Tipo camera       Camera doppia uso singolo - [DUS] *       Numero camera *       1       Image: Cerca Hote       Image: Cerca Hote         Tipo Trattamento       BED & BREAKFAST       *       Tipo Struttura       seleziona tipo struttura       *         Note       preferibilmente secondo o terzo plano       *       Posto auto       Image: Cerca Hote                                                                                                    | Stai aggiungendo :           | servizi alla st          | essa richiesta.         |              |                   |                          |               |
| Passeggeri della richiesta         ILVIO SIAP         Richiedente *       Sig.ra FULVIA       Centro di Costo *       REG172/10         Inserimento file       SFOGLIA       No file selected         SFOGLIA       No file selected       Email accettati: pdf, doc, jpg. png. gif * Max 16MB         Dati generali della richiesta       Zona       TERMIINI         Albergo       ARISTON       Zona       TERMIINI         Città *       ROMA       Data Check in*       22/02/2018       Image: Cerca Hotel         Tipo camera       Camera doppia uso singolo - [DUS] *       Numero camera *       1         Tipo rantamento       BED & BREAKFAST       Tipo Struttura       Seleziona tipo struttura       seleziona tipo struttura         Note       preferibilmente secondo o terzo plano       Posto auto       Image: Cerca Plano                                                                                                    | Se vuoi aggiunger            | e un altro ser           | vizio, premi il bo      | ttone 'AGGIU | INGI SERVIZIO'    |                          |               |
| LIVIO SIAP         Richiedente*       Sig.ra FULVIA       Centro di Costo *       REG172/10 *         Inserimento file       SFOGLIA       No file selected         Aggiungi file • Formati accettati: pdf, doc, jpg. png. gif • Max 16MB       Image: Cerca Hotel         Dati generali della richiesta       Image: Cerca Hotel         Albergo       ARISTON       Zona       TERMIINI         Città •       ROMA       Data Check in*       22/02/2018       Image: Cerca Hotel         Orario presunto di ar rivo       12:00       Image: Cence Hotel       Image: Cence Hotel       Image: Cence Hotel         Tipo camera       Camera doppia uso singolo - [DUS] •       Numero camere •       1       Image: Cence Hotel         Tipo rattamento       BED & BREAKFAST •       Tipo Struttura       Seleziona tipo struttura •       Image: Cence Hotel         Note       preferibilmente secondo o terzo piano       Image: Cence Hotel       Image: Cence Hotel       Image: Cence Hotel                                                                                                    | Passeggeri della richi       | esta                     |                         |              |                   |                          |               |
| Richiedente*       Sig.ra FULVIA       Centro di Costo *       REG172/10         Inserimento file       SFOGLIA       No file selected         Aggiungi file • Formati accettati: pdf. doc. jpg. png. gif • Max 16MB       Image: Cerca Hotel         Dati generali della richiesta       Cerca Hotel         Albergo       ARISTON       Zona       TERMIINI         Città *       ROMA       Data Check in*       22/02/2018       Image: Cerca Hotel         Orario presunto di ar rivo       I2:00       O       Data Check out *       02/03/2018       Image: Cerca Hotel         Tipo camera       Camera doppia uso singolo - [DUS] *       Numero persone *       1       Image: Cerca Hotel         Tipo trattamento       BED & BREAKFAST *       Tipo Struttura       Seleziona tipo struttura *       Cerca Hotel         Note       preferibilmente secondo o terzo piano       Posto auto       Image: Cerca Hotel       Image: Cerca Hotel                                                                                                    | LIVIO SIAP                   |                          |                         |              |                   |                          |               |
| Inserimento file  SFOGLIA No file selected  Aggiungi file • Formati accettati: pdf, doc. jpg, png, gif • Max 16MB  Dati generali della richiesta  Albergo ARISTON Zona TERMIINI Città • ROMA Data Check in • 22/02/2018  Città • ROMA Data Check out • 02/03/2018  Città • Tipo camera Camera doppia uso singolo - [DUS] • Numero camere • 1 Tipo Trattamento BED & BREAKFAST Tipo Struttura Seleziona tipo struttura  Note preferibilmente secondo o terzo piano                                                                                                    | Richiedente *                | Sig.ra                   | a FULVIA                |              | Centro di Costo * | REG172/10                | · ·           |
| SFOGLIA       No file selected         aggiungi file • Formati accettati: pdf, doc. jpg, png, gif • Max: 16MB       Image: Cerca Hotel         Dati generali della richiesta       Image: Cerca Hotel         Albergo       ARISTON       Zona       TERMIINI         Città *       ROMA       Data Check in*       22/02/2018       Image: Cerca Hotel         Orario presunto di ar rivo       12:00       Image: Cerca Hotel       Image: Cerca Hotel       Image: Cerca Hotel         Tipo camera       Camera doppia uso singolo - [DUS]       Numero camere *       1       Image: Cerca Hotel       Image: Cerca Hotel         Tipo Trattamento       BED & BREAKFAST       Image: Cerca Hotel       Image: Cerca Hotel       Image: Cerca Hotel       Image: Cerca Hotel         Note       preferibilmente secondo o terzo piano       Image: Cerca Hotel       Image: Cerca Hotel       Image: Cerca Hotel       Image: Cerca Hotel                                                                                                    | nserimento file              |                          |                         |              |                   |                          |               |
| Aggiungi file • Formati accettati: pdf, doc. jpg, png, gif • Max 16MB          Dati generali della richiesta       Cerca Hotel         Albergo       ARISTON       Zona       TERMIINI         Città •       ROMA       Data Check in•       22/02/2018       Image: Cerca Hotel         Orario presunto di ar rivo       12:00       Ota Check out •       02/03/2018       Image: Cerca Hotel         Tipo camera       Camera doppia uso singolo - [DUS] •       Numero camere •       1         Tipo Trattamento       BED & BREAKFAST       Tipo Struttura       Seleziona tipo struttura       •         Note       preferibilmente secondo o terzo piano       •       •       •       •                                                                                                    | SFOGLIA                      | No file selected         |                         |              |                   |                          |               |
| Dati generali della rickista         Albergo       ARISTON       Zona       TERMIINI         Città *       ROMA       Data Check in*       2/02/2018       Image: Cerca Hotel         Orario presunto di ar<br>ivo       12:00       Data Check out *       02/03/2018       Image: Cerca Hotel         Tipo camera       Camera doppia uso singolo - [DUS]       Numero camere *       1         Tipo Trattamento       BED & BREAKFAST       Tipo Struttura       Seleziona tipo struttura       seleziona tipo struttura         Note       preferibilmente secondo o terzo piano       Posto auto       Image: Cerca Hotel                                                                                                    | ggiungi file • Formati accet | tati: pdf, doc, jpg, png | g, gif • Max 16MB       |              |                   |                          |               |
| Albergo       ARISTON       Zona       TERMIINI         Città*       ROMA       Data Check in*       22/02/2018         Orario presunto di ar rivo       12:00       Data Check out *       02/03/2018         Numero camere *       1         Tipo camera       Camera doppia uso singolo - [DUS] *       Numero persone *       1         Tipo Trattamento       BED & BREAKFAST       Tipo Struttura       Seleziona tipo struttura       *         Classificazione       Seleziona stelle       Posto auto                                                                                                    | Dati generali della ric      | hiesta                   |                         |              |                   |                          | 🛤 Cerca Hotel |
| Città *       ROMA       Data Check in*       22/02/2018         Orario presunto di ar rivo       12:00       O       Data Check out *       02/03/2018         Numero camere *       1       Image: Camera doppia uso singolo - [DUS] *       Numero persone *       1         Tipo Trattamento       BED & BREAKFAST       *       Tipo Struttura       Seleziona tipo struttura *         Classificazione       Seleziona stelle       *       Posto auto       Image: Camera otipo struttura *         Note       preferibilmente secondo o terzo piano       Image: Camera otipo struttura *       Image: Camera otipo struttura *                                                                                                    | Albergo                      | ARISTON                  |                         |              | Zona              | TERMIINI                 |               |
| Orario presunto di ar rivo       12:00       Data Check out *       02/03/2018         Numero camere *       1         Tipo camera       Camera doppia uso singolo - [DUS] *       Numero persone *       1         Tipo Trattamento       BED & BREAKFAST *       Tipo Struttura       Seleziona tipo struttura *         Classificazione       Seleziona stelle *       Posto auto                                                                                                    | Città *                      | ROMA                     |                         |              | Data Check in*    | 22/02/2018               | <b>**</b>     |
| rivo Numero camere * 1 Tipo camera Camera doppia uso singolo - [DUS]  Numero persone * 1 Tipo Trattamento BED & BREAKFAST Tipo Struttura Seleziona tipo struttura Classificazione Seleziona stelle Posto auto Note preferibilmente secondo o terzo piano                                                                                                    | Orario presunto di ar        | 12:00                    |                         | ©            | Data Check out *  | 02/03/2018               | <b>#</b>      |
| Tipo camera       Camera doppia uso singolo - [DUS]       Numero persone *       1         Tipo Trattamento       BED & BREAKFAST       Tipo Struttura       Seleziona tipo struttura       •         Classificazione       Seleziona stelle       Posto auto       •       •         Note       preferibilmente secondo o terzo piano       •       •       •                                                                                                    | rivo                         | L                        |                         |              | Numero camere *   | 1                        |               |
| Tipo Trattamento     BED & BREAKFAST     Tipo Struttura     Seleziona tipo struttura       Classificazione     Seleziona stelle     Posto auto       Note     preferibilmente secondo o terzo piano                                                                                                    | Tipo camera                  | Camera dopp              | ia uso singolo - [DUS]  | v            | Numero persone *  | 1                        |               |
| Classificazione     Seleziona stelle     Posto auto       Note     preferibilmente secondo o terzo piano                                                                                                    | Tipo Trattamento             | BED & BREAK              | FAST                    | Ŧ            | Tipo Struttura    | Seleziona tipo struttura | Ŧ             |
| Note preferibilmente secondo o terzo piano                                                                                                    | Classificazione              | Seleziona stel           | le                      | v            | Posto auto        |                          |               |
|                                                                                                    | Note                         | preferibiln              | nente secondo o terzo p | piano        |                   |                          |               |

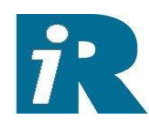

## ...posso allegare documenti (ad es. la copia del passaporto o della carta Millemiglia )

#### BIGLIETTO AEREO

#### Dati generali dei viaggiatori

1.

Stai aggiungendo servizi alla stessa richiesta.

Se vuoi aggiungere un altro servizio, premi il bottone 'AGGIUNGI SERVIZIO' Passeggeri della richiesta

| LIVIO SIAP                                                                           |                    |                                     |              |
|--------------------------------------------------------------------------------------|--------------------|-------------------------------------|--------------|
| . См                                                                                 | 3344               | ]                                   |              |
| Inserimento file                                                                     |                    |                                     |              |
| SFOGLIA No file selected                                                             |                    |                                     |              |
| Aggiungi file • Formati accettati: pdf, doc, jpg, p<br>Dati generali della richiesta | ng, gif • Max 16MB |                                     | 🛪 Cerca Volo |
| Classe *                                                                             | Economy            | v                                   |              |
| Tipo Viaggio *                                                                       | Sola Andata        | Andata e Ritorno     Multitratta    |              |
| Opzioni Viaggio *                                                                    | Data partenza      | 22/02/2018                          | <b></b>      |
|                                                                                      | Ora partenza       | 08:00                               | ©            |
|                                                                                      | Data ritorno       | 02/03/2018                          | <b></b>      |
|                                                                                      | Ora ritorno        | 22:00                               | ©            |
|                                                                                      | Partenza           |                                     |              |
|                                                                                      | Aeroporto partenza | TURIN/ITALY:CITTA DI TORINO - [TRN] | v            |
|                                                                                      | Destinazione       |                                     |              |
|                                                                                      | Aeroporto arrivo   | ROME/ITALY:FIUMICINO - [FCO]        | Ŧ            |
|                                                                                      | Tipo tariffa       | Tariffa Flessibile                  | *            |
| Note                                                                                 | Corridoio          |                                     |              |
|                                                                                      |                    |                                     |              |

## Posso inserire note per l'agenzia

**BIGLIETTO FERROVIARIO** 

#### Dati generali dei viaggiatori

Stai aggiungendo servizi alla stessa richiesta.

Se vuoi aggiungere un altro servizio, premi il bottone 'AGGIUNGI SERVIZIO' Passeggeri della richiesta

| LIVIO SIAP                                                                 |                             |                     |               |                        |           |      |
|----------------------------------------------------------------------------|-----------------------------|---------------------|---------------|------------------------|-----------|------|
|                                                                            | CM 3344                     |                     |               |                        |           |      |
| Inserimento file                                                           |                             |                     |               |                        |           |      |
| SFOGLIA No file                                                            | e selected                  |                     |               |                        |           |      |
| Aggiungi file • Formati accettati: pdf, d<br>Dati generali della richiesta | loc, jpg, png, gif • Max 16 | MB                  |               |                        | 🛃 Cerca T | reno |
| Classe *                                                                   |                             | 1 Classe            |               |                        |           | *    |
| Tipo Viaggio *                                                             | Sola Andata                 |                     | iata e Ritorn | o Multitratta          |           |      |
| Opzioni Viaggio *                                                          | Data parte                  | nza                 |               | 22/02/2018             |           |      |
|                                                                            | Ora parten                  | za                  |               | 09:20                  |           | 3    |
|                                                                            | Partenza                    |                     |               | APT fiumicino          |           |      |
|                                                                            | Stazione pa                 | rtenza              |               | Seleziona destinazione |           | -    |
|                                                                            | Destinazio                  | ne                  |               | stazione termini       |           |      |
|                                                                            | Stazione ar                 | rivo                |               | Seleziona destinazione |           | *    |
|                                                                            | Tipo tariffa                |                     |               | Selezione tipo tariffa |           | *    |
| Note                                                                       |                             |                     |               |                        |           |      |
|                                                                            |                             |                     |               |                        |           |      |
|                                                                            |                             |                     |               |                        |           |      |
|                                                                            |                             |                     |               |                        |           |      |
|                                                                            |                             |                     |               |                        |           |      |
|                                                                            |                             |                     |               |                        |           | 11   |
|                                                                            | Hai a disposi:              | tione 500 caratteri |               |                        |           |      |

## Posso richiede i servizi anche per più viaggiatori (ad es. il travel arranger che organizza la trasferta per più persone che usufruiscono degli stessi servizi)

| Dati generali dei viaggiatori                                                                                                    | AUTONOLEG                            | GIO      |           |              |
|----------------------------------------------------------------------------------------------------|--------------------------------------|----------|-----------|--------------|
| Stai aggiungendo servizi alla stessa<br>Se vuoi aggiungere un altro servizio<br>Passeggeri della richiesta                               | richiesta.<br>, premi il bottone 'AG | GIUNGI   | SERVIZIO' |              |
| LIVIO SIAP<br>CM 3344                                                                                                    |                                      |          |           |              |
| Inserimento file  SFOGLIA No file selected  Aggiungi file • Formati accettati: pdf, doc, jpg, png. gif • 1 Dati generali della richiesta | vlax 16MB                            |          |           | 🚑 Cerca Auto |
| Data Ritiro *                                                                                                    | 22/02/2018                           | <b>#</b> |           | L            |
| Ora Ritiro *                                                                                                    | 10:00                                | <b>#</b> |           |              |
| Data Rilascio *                                                                                                    | 02/03/2018                           | <b>#</b> |           |              |
| Ora Rilascio *                                                                                                    | 19:00                                | <b>#</b> |           |              |
| Luogo Ritiro *                                                                                                    | Stazione                             |          |           |              |
| Luogo Rilascio *                                                                                                    | Stazione                             |          |           |              |
| Chilometri presunti di percorrenza                                                                                                    | ex: 100                              |          | km        |              |
| Note                                                                                                    | Fiat 500 o similare                  |          |           |              |
|                                                                                                    |                                      |          |           |              |

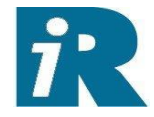

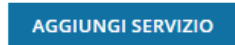

### COSA TI SERVE?

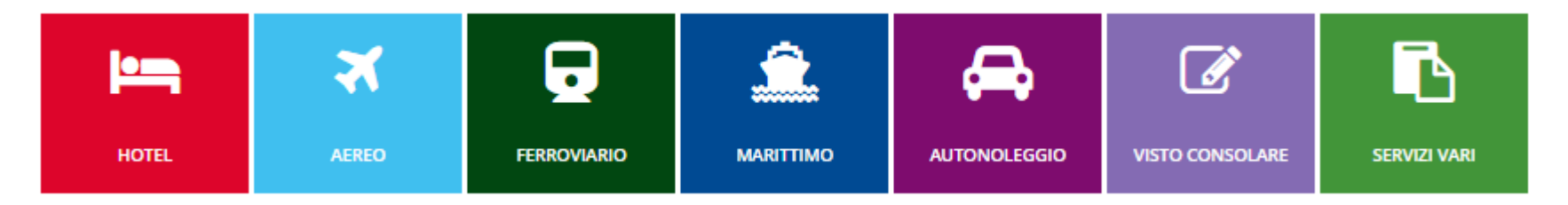

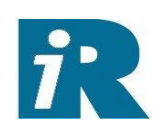

## I servizi richiesti sono riepilogati in basso:

| SERVIZI AGGIUNTI |                                                                                                    |                                          |   |  |  |  |  |  |  |  |
|------------------|----------------------------------------------------------------------------------------------------|------------------------------------------|---|--|--|--|--|--|--|--|
| ļ:s              | Check in: 22/02/2018<br>Check out: 02/03/2018                                                                                         | Hotel: ARISTON, ROMA                     | 0 |  |  |  |  |  |  |  |
| ×                | Partenza: , TURIN/ITALY:CITTA DI TORINO 22/02/2018 or<br>e: 08:00<br>Ritorno: , TURIN/ITALY:CITTA DI TORINO 02/03/2018 or<br>e: 22:00 | Arrivo: , ROME/ITALY:FIUMICINO           |   |  |  |  |  |  |  |  |
| Ģ                | Partenza: APT fiumicino 22/02/2018 ore: 09:20                                                                                         | Arrivo: stazione termini                 | ø |  |  |  |  |  |  |  |
| ₽                | Ritiro: 22/02/2018 ore: 10:00 Stazione                                                                                                | Consegna: 02/03/2018 ore: 19:00 Stazione | ı |  |  |  |  |  |  |  |

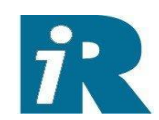

## Alla conferma la richiesta è inviata all'agenzia (o al proprio autorizzatore viaggio se è attivato il flusso di autorizzazione interno)

Home > Prenota su richiesta > SendAllServices

RIEPILOGO PRENOTAZIONE SU RICHIESTA

### DATI GENERALI DELLA RICHIESTA

| Numero richiesta: 8  |       | Richiedente: LIVIO SIAP                 |   |
|----------------------|-------|-----------------------------------------|---|
| Anno richiesta: 2018 |       | Data/Ora richiesta: 07/02/2018 09:45:00 |   |
| 🐣 VIAGGIATORI        |       |                                         | ~ |
| Progr. viaggiatore   | 1     |                                         |   |
| Numero pratica       | 8     |                                         |   |
| Nome                 | LIVIO |                                         |   |
| Cognome              | SIAP  |                                         |   |
|                      |       |                                         |   |

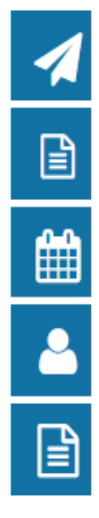

## HOTEL ▲ \* RICHIESTA BIGLIETTERIA AEREA RICHIESTA BIGLIETTERIA FERROVIARIO ARICHIESTA AUTONOLEGGIO

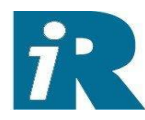

## Il viaggiatore può consultare lo stato della sua richiesta

Home > Stato prenotazioni

|       | Anno pratica                        | 1          | 2018           |                | Numer               | o richiesta       |       |                           | 7        | 1 |
|-------|-------------------------------------|------------|----------------|----------------|---------------------|-------------------|-------|---------------------------|----------|---|
|       | Numero Prat                         | tica       |                |                |                     | L                 |       |                           |          |   |
|       | Da data<br>inserimento<br>richiesta | [          |                |                | A data<br>richies   | inserimento<br>ta |       | <b>i</b>                  |          | Ê |
|       | Da data inizi<br>servizi            | •          |                |                | A data              | inizio servizi    |       | i                         |          | 2 |
|       | Stato richies                       | ta         | Selezione      |                | T                   |                   |       |                           |          |   |
|       |                                     |            |                |                | CERCA               |                   |       |                           |          |   |
| lumer | o richiesta                         | Nominativo | Numero Pratica | Data Richiesta | Data Inizio Servizi | Data Fine Servizi | Tipo  | Stato                     | Dettagli |   |
| 20    | 018/8                               | LIVIO SIAP | 8              | 07/02/2018     | 22/02/2018          | 02/03/2018        | ⊜×9⊨  | 🖪 Da prendere in carico   | Dettagli |   |
| 20    | 018/7                               | LIVIO SIAP | 7              | 06/02/2018     | 07/02/2018          | 08/02/2018        | X 🖯 🛏 | 🖪 Da prendere in carico   | Dettagli |   |
| 20    | 018/3                               | LIVIO SIAP | 3              | 24/01/2018     | 25/01/2018          | 26/01/2018        | ×⊨    | Conferma Parziale Servizi | Dettagli |   |
| 20    | 018/1                               | LIVIO SIAP | 1              | 16/01/2018     | 24/01/2018          | 25/01/2018        | × 🖯 🛏 | 🖪 Da prendere in carico   | Dettagli |   |
|       |                                     |            |                |                |                     |                   |       |                           |          |   |

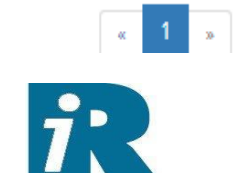

Si può anche attivare lo scarico di un modulo(es. excel) per la compilazione della Nota Spesa. Il viaggiatore a termine viaggio o durante lo stesso può scaricarsi il modulo, compilarlo ed al termine della trasferta farne l'upload sul sistema.

| 2013         | 8/18                | LIVIO SIAP     | 18                | 23/04/2018        | 26/04/2018             | 27/04/2018           | TravelTool                      | X              | Emesso<br>Preventivo       | Dettagli | 0   | Ē             |
|--------------|---------------------|----------------|-------------------|-------------------|------------------------|----------------------|---------------------------------|----------------|----------------------------|----------|-----|---------------|
| 2018         |                     |                |                   |                   |                        |                      |                                 |                |                            |          |     |               |
| 201          | 8/19                | LIVIO SIAP     | 19                | 23/04/2018        | 03/05/2018             | 04/05/2018           | TravelTool                      | a, x g<br>⊫ 16 | ■ Da prendere in<br>carico | Dettagli | Q   | Ē             |
| Nun<br>richi | nero<br>iesta       | Nominativo     | Numero<br>Pratica | Data<br>Richiesta | Data Inizio<br>Servizi | Data Fine<br>Servizi | Provenienza<br>Richiesta        | Tipo           | Stato                      | Dettagli | Pdv | Nota<br>Spesa |
|              | Statom              | emesta         | Selezio           | ne                |                        | CERC                 | A                               |                |                            |          |     |               |
|              | Stato rie           | chiesta        |                   |                   |                        |                      |                                 |                |                            |          |     |               |
|              | richiest<br>Da data | a<br>inizio    |                   |                   |                        |                      | A data inizio servizi           |                |                            |          |     |               |
|              | Da data<br>inserim  | i<br>iento     |                   |                   |                        | 1                    | A data inserimento<br>richiesta |                |                            |          |     |               |
|              | Numero              | o Pratica      |                   |                   |                        |                      |                                 |                |                            |          |     |               |
|              | Anno pr<br>richiest | ratica /<br>:a | 2018              |                   |                        |                      | Numero richiesta                |                |                            |          |     |               |
|              |                     |                |                   |                   |                        |                      |                                 |                |                            |          |     |               |

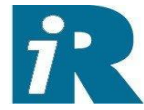

## Pagina Nota Spesa da cui scaricare il modulo, allegarlo compilato ed allegare anche altri documenti giustificativi

|                                                                      |                          |                                                                              | • |
|----------------------------------------------------------------------|--------------------------|------------------------------------------------------------------------------|---|
| Numero pratica<br>Cognome<br>Nome                                    | 19<br>SIAP<br>LIVIO      |                                                                              |   |
| Scarica il modulo per la nota spesa:<br>Upload del modulo compilato: |                          | ModNotaSpeseRegent.xls                                                       |   |
| Scegli file Nessun file selezionato                                  |                          | AGGIUNGI                                                                     |   |
| Aggiungi file * Formati accettati: pdf, doc,                         | jpg, png, gif * Max 16MB |                                                                              |   |
| Moduli Nota Spesa compilati:                                         |                          | <ul> <li>ModNotaSpeseRegent.xls</li> <li>reservation_69755859.pdf</li> </ul> |   |
| VERIFICA HR                                                          |                          |                                                                              |   |

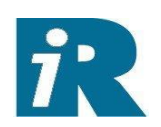

VIAGGIATORI

17

Sempre dalla voce Stato Prenotazioni posso entrare nel dettaglio e colloquiare via chat con l'Agenzia Viaggi con riferimento alla trasferta stessa. Il richiedente della trasferta (viaggiatore o travel arranger) riceve sempre una notifica via email dell'avvenuto invio della risposta (allo pari riceve notifica dell' avvenuta formulazione di preventivi).

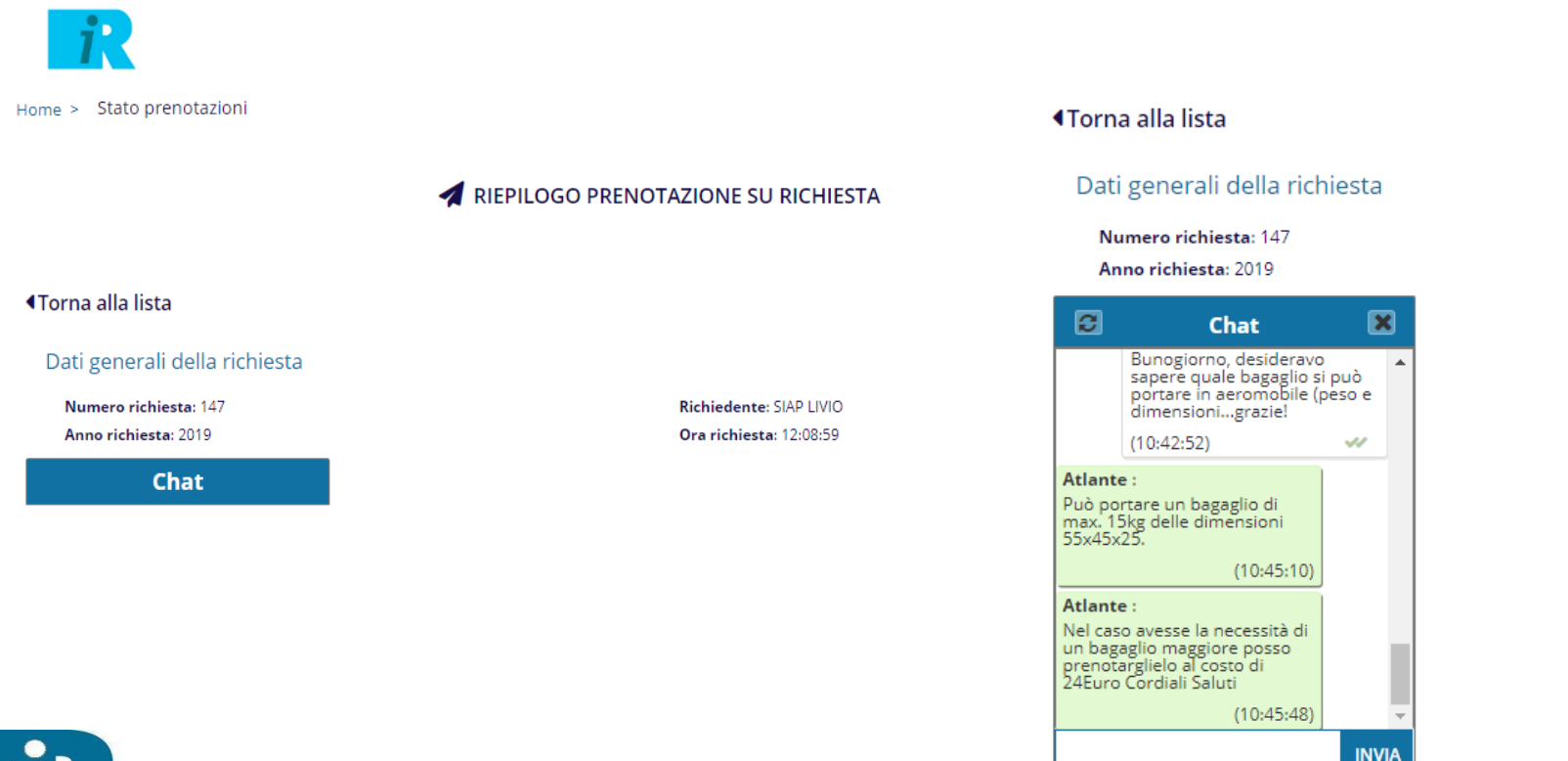

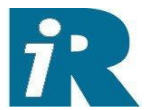

Travel Tool

## Consultazione dei preventivi formulati dall'agenzia

Home > Visualizza preventivi > Process

|                             | VISUALIZZA PREVENTIVI |           |         |                  |            |                 |          |   |  |  |  |
|-----------------------------|-----------------------|-----------|---------|------------------|------------|-----------------|----------|---|--|--|--|
| Anno pratica /<br>richiesta | 2018                  |           |         | Numero richiesta |            |                 |          | Ĥ |  |  |  |
| Numero Pratica              |                       |           |         | Numero Preventiv | ro         |                 |          |   |  |  |  |
| Cognome viaggiatore         |                       |           |         | Nome viaggiatore |            |                 |          |   |  |  |  |
| Stato richiesta             | Selezione             |           | Ŧ       | Stato preventivo | Selezione  | Ŧ               |          |   |  |  |  |
|                             |                       |           | CERCA   | RESET            |            |                 |          |   |  |  |  |
| Stato soluzione             |                       | Richiesta | Pratica | Preventivo       | Nominativo | Data Preventivo |          |   |  |  |  |
| C Proposta dall'A           | DV                    | 3         | 3       | 2                | LIVIO SIAP | 24/01/2018      | Dettagli |   |  |  |  |

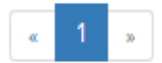

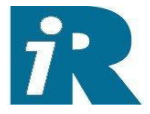

18

Esempio di due proposte hotel di cui la prima accettata...e di una soluzione volo. Le diverse soluzioni proposte sono elencate una di fianco all'altra. L'utente può accettare o rifiutare le proposte inserendo sue note a riguardo.

| 🛏 HOTEL             |                                                                  |           |                          | <b>~</b> |
|---------------------|------------------------------------------------------------------|-----------|--------------------------|----------|
| SOLUZIONE ACCETTATA | SOLUZIONE NON ACCETTATA                                          |           |                          |          |
|                     | ) L                                                              |           |                          |          |
| Richiesta           |                                                                  |           |                          |          |
| Albergo             | HOTEL ROMA                                                       |           |                          |          |
| Città               | ROMA                                                             |           |                          |          |
|                     |                                                                  |           |                          |          |
| Data Check in       | 25/01/2018                                                       | 0         | rario presunto di arrivo | 12:00    |
| Data Check out      | 26/01/2018                                                       |           |                          |          |
| Numero camere       | 1                                                                | N         | umero persone            | 1        |
| Soluzione Proposta  |                                                                  |           |                          |          |
| Preventivo          | 1                                                                |           |                          |          |
| Data Soluzione      | 24/01/2018                                                       |           |                          |          |
| Ora Soluzione       | 11:07:01                                                         |           |                          |          |
| Note Soluzione      | ARCADIA HOTEL ROMA / (06723022<br>VIA DI CAMPO ROMANO 75<br>ROMA | ) / ROMA  |                          |          |
|                     | APP BREAKFAST                                                    |           |                          |          |
|                     | Data In: 25/01/2018 Data Out: 26/01/                             | 018       |                          |          |
|                     | Importo soluzione: 120,00                                        |           |                          |          |
|                     |                                                                  |           |                          |          |
| 🛪 BIGLIETTERIA AE   | REA                                                              |           |                          | ~        |
|                     |                                                                  |           |                          |          |
| SOLUZIONE 1         |                                                                  |           |                          |          |
|                     |                                                                  |           |                          |          |
| Richiesta           |                                                                  |           |                          |          |
| Tipo Biglietto      | Aereo                                                            |           |                          |          |
| Tipo Viaggio        | Andata e Ritorno                                                 |           |                          |          |
| Opzioni Viaggio     |                                                                  |           |                          |          |
| Data partenza       | 25/01/2018                                                       |           |                          |          |
| Ora partenza        | 08:00                                                            |           |                          |          |
| Data ritorno        | 26/01/2018                                                       |           |                          |          |
| Ora ritorno         | 20:00                                                            |           |                          |          |
| Partenza            | MILAN/ITALY:MAL                                                  | ENSA(MXP) |                          |          |
| Destinazione        | ROME/ITALY:FIUM                                                  | INO(FCO)  |                          |          |
| Tipo tariffa        | Tariffa Non Flessib                                              | e         |                          |          |
| Note in Richiesta   |                                                                  |           |                          |          |
| Soluzione Proposta  |                                                                  |           |                          |          |
| Preventivo          | 2                                                                |           |                          |          |
| Data Soluzione      | 24/01/2018                                                       |           |                          |          |
| Ora Soluzione       | 11:19:33                                                         |           |                          |          |
| Importo             | 333.00€                                                          |           |                          |          |
| lasse               | 44.83€                                                           |           |                          |          |
| Importo Totale      | 377.83€                                                          |           |                          |          |
| Note Soluzione      |                                                                  |           |                          |          |

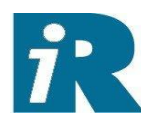

### Travel Tool

20

Il viaggiatore (od il travel arranger per le persone gestite) può aggiornare i dati di profilo – documenti, recapiti, preferenze, carte fedeltà. Tali modifiche aggiornano in tempo reale sia i sistemi di Regent International che i sistemi di prenotazione (GDS) utilizzati da Regent International

| i                                     |                       |                      |            | Benvenuto, LIVIO SIAP • Logout |
|---------------------------------------|-----------------------|----------------------|------------|--------------------------------|
| ome > Profilo viaggiat                | ore                   |                      |            |                                |
|                                       |                       |                      |            | 1                              |
|                                       |                       | PROFILO VIAGGIATORE  |            |                                |
|                                       |                       |                      |            |                                |
|                                       |                       |                      |            |                                |
| SINFORMAZIONI V                       | IAGGIATORE            |                      |            |                                |
| Nome                                  |                       | LIVIO                |            |                                |
| Cognome                               |                       | SIAP                 |            |                                |
| Nome su Passaporto                    |                       | LIVIO                |            |                                |
| lognome su Passaporto                 |                       | SIAP                 |            |                                |
| litolo                                |                       | Mr                   |            |                                |
| Tipo pax                              |                       | Adulto               |            |                                |
| Data di passita                       |                       | 01/01/1970           |            |                                |
| uogo di pascita                       |                       | CUNEO                |            |                                |
| CARTA DI IDENTITA                     |                       | CONCO                |            |                                |
| Nazionalita'                          |                       | ITA                  |            |                                |
| uogo emissione                        |                       | EOSSANOTEST          |            |                                |
| Data emissione                        |                       | 15/01/2018           |            |                                |
| Data scadenza                         |                       | 14/01/2028           |            |                                |
| Numero<br>DATI AZIENDA                |                       | AI777778             |            |                                |
| Societa                               |                       | REGENT CONGRESSI SRL |            |                                |
| Matricola                             |                       | MAT44555TEST         |            |                                |
| Personal ID                           |                       | SPILVI70A01B001      |            |                                |
| Centro di costo<br>RIFERIMENTI & RECA | PITI                  | REG172/10            |            |                                |
| RECAPITI PROFESSIONALI                |                       |                      |            |                                |
| Telefono                              | 0172652511            | Cellulare            | 3489318350 |                                |
| E-Mail                                | lcostamagna@siapcn.it |                      |            |                                |
| PRIMO PASSAPORTO                      |                       |                      |            |                                |
| Nazionalita'                          | ITA                   | Luogo emissione      | CUNEOTEST  |                                |
| Data emissione                        | 01/02/2010            | Data scadenza        | 31/01/2020 |                                |
| Numero passaporto                     | PP333333              |                      |            |                                |
| PREFERENZE DEL VIA                    | AGGIATORE             |                      |            |                                |
| Lingua                                |                       | т                    |            |                                |
| Categoria hotel                       |                       | TERZA CATEGORIA - 2  | STELLE     |                                |
| Pasto                                 |                       | Pasto in bianco      |            |                                |
| Posto aereo                           |                       | Corridoio non fumato | ri (NA)    |                                |
| Hotel ( camera fumatore)              |                       | Camera non fumatori  |            |                                |
| Classe ferroviaria                    |                       | Prima classe         |            |                                |
| Posto treno                           |                       | Posto non fumatori   |            |                                |

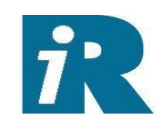

Durante l'inserimento della richiesta di viaggio è possibile interrogare la disponibilità dei servizi sui fornitori configurati dalla Regent International

**BIGLIETTO AEREO** 

Dati generali dei viaggiatori

Stai aggiungendo servizi alla stessa richiesta.

Se vuoi aggiungere un altro servizio, premi il bottone 'AGGIUNGI SERVIZIO' Passeggeri della richiesta

| LIVIO SIAP                                                                 |                               |   |            |
|----------------------------------------------------------------------------|-------------------------------|---|------------|
|                                                                            | CM 8888                       | ] |            |
| Inserimento file                                                           |                               |   |            |
| SFOGLIA No file                                                            | e selected                    |   |            |
| Aggiungi file • Formati accettati: pdf, o<br>Dati generali della richiesta | doc, jpg, png, gif • Max 16MB |   | Cerca Volo |
| Classe *                                                                   | Economy                       | Ŧ |            |

Il bottone Cerca Volo (e analogamente i bottoni Cerca Hotel, Cerca Treno, Cerca Auto) apre il form di ricerca del servizio.....

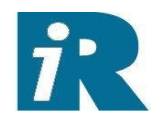

### Travel Tool

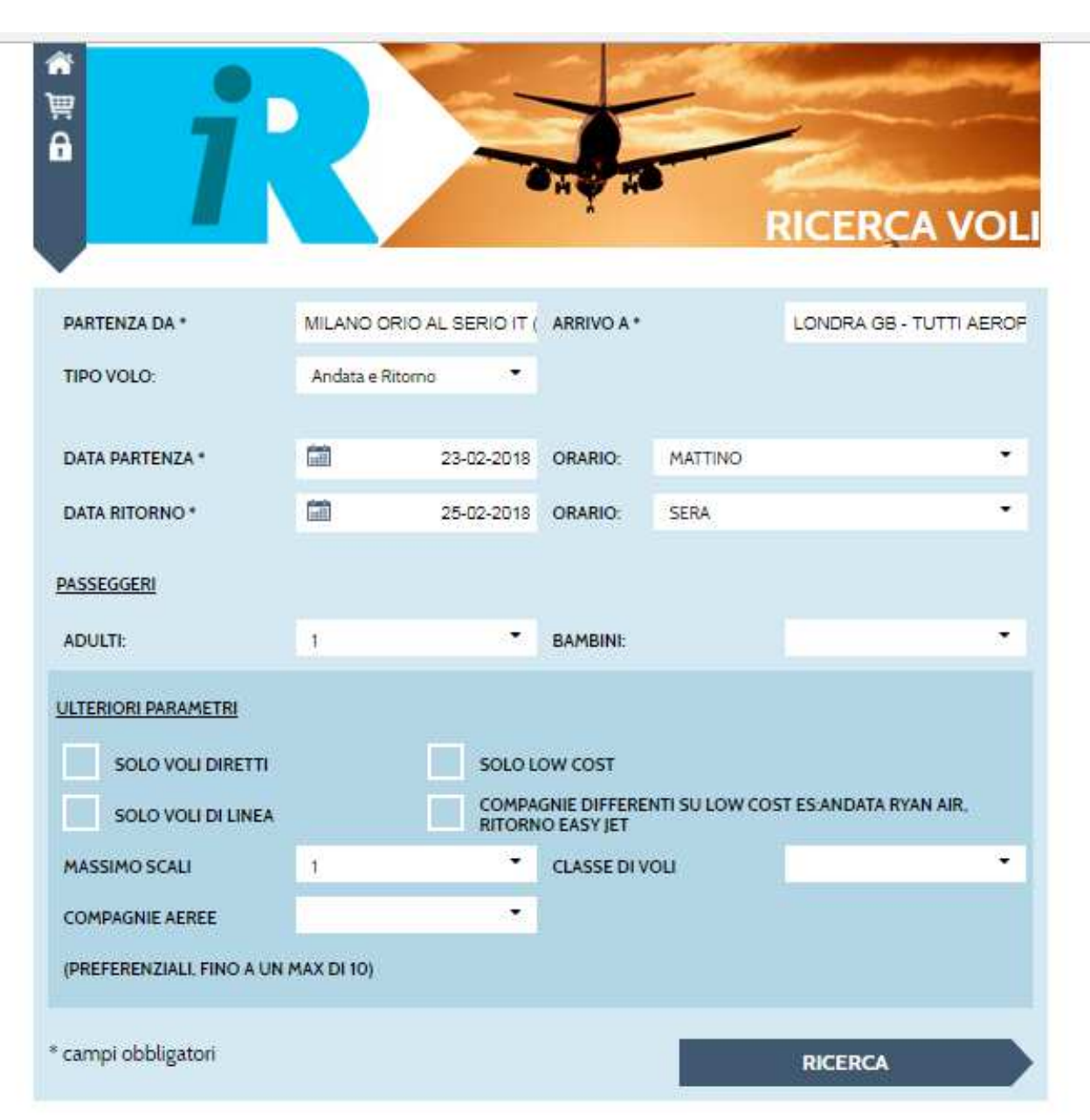

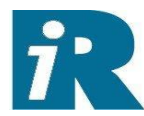

### .....che elenca i voli disponibili secondo le selezioni impostate

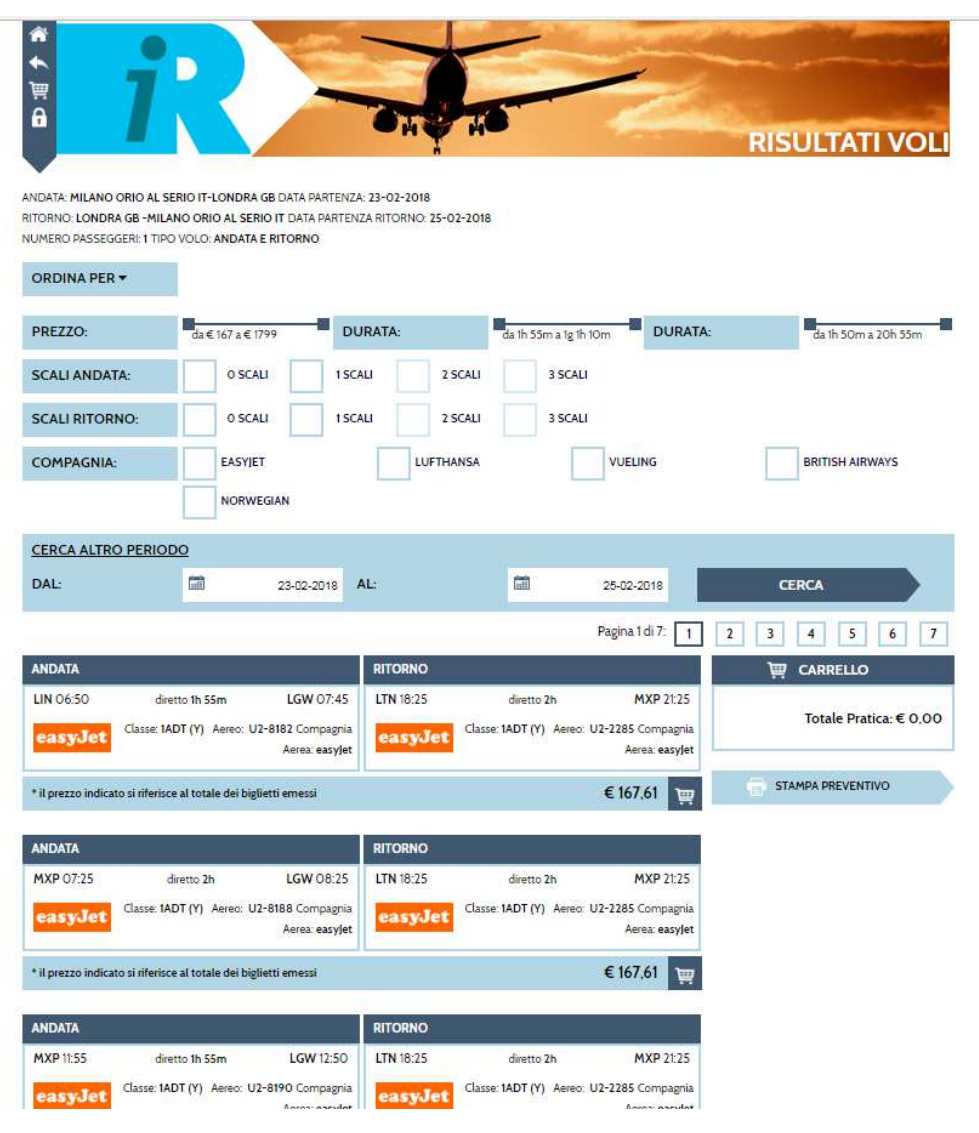

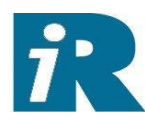

23

### Travel Tool

| ANDATA             |                                         |                                                  | RITORNO              |                                          |                                                 |
|--------------------|-----------------------------------------|--------------------------------------------------|----------------------|------------------------------------------|-------------------------------------------------|
| MXP 07:25          | diretto 2h<br>Classe: 1ADT (Y) Aereo: 1 | LGW 08:25<br>J2-8188 Compagnia<br>Aerea: easyJet | LTN 18:25<br>easyJet | diretto 2h<br>Classe: 1ADT (Y) Aereo: U. | MXP 21:25<br>2-2285 Compagnia<br>Aerea: easyJet |
| * il prezzo indica | to si riferisce al totale dei bi        | glietti emessi                                   |                      |                                          | € 167,61 📺                                      |

| ANDATA               |                                             |                                                 | RITORNO              |                                          |                                                 |
|----------------------|---------------------------------------------|-------------------------------------------------|----------------------|------------------------------------------|-------------------------------------------------|
| MXP 11:55<br>easyJet | diretto 1h 55m<br>Classe: 1ADT (Y) Aereo: U | LGW 12:50<br>2-8190 Compagnia<br>Aerea: easylet | LTN 18:25<br>easyJet | diretto 2h<br>Classe: 1ADT (Y) Aereo: U2 | MXP 21:25<br>2-2285 Compagnia<br>Aerea: easyJet |
| * il prezzo indica   | to si riferisce al totale dei big           | lietti emessi                                   |                      |                                          | € 174,68 📺                                      |

| ANDATA               |                                              |                                                 | RITORNO              |                                          |                               |
|----------------------|----------------------------------------------|-------------------------------------------------|----------------------|------------------------------------------|-------------------------------|
| LIN 10:30<br>easyJet | diretto 1h 55m<br>Classe: 1ADT (Y) Aereo: U2 | LGW 11:25<br>2-8184 Compagnia<br>Aerea: easylet | LTN 18:25<br>easyJet | diretto 2h<br>Classe: 1ADT (Y) Aereo: U2 | MXP 21:25<br>2-2285 Compagnia |
| * il prezzo indica   | to si riferisce al totale dei bigl           | ietti emessi                                    |                      |                                          | € 182,26 🛯 📺                  |

| ANDATA      |                                            |                                    | RITORNO          |                                  |                                                 |                |
|-------------|--------------------------------------------|------------------------------------|------------------|----------------------------------|-------------------------------------------------|----------------|
| BGY 07:55   | scalo 1h 5m                                | MUC 09:00                          | LHR 20:15        | scalo 1h 45m                     | MUC 23                                          | :00            |
| ✓ Lufthansa | Classe: 1ADT Economy (K)<br>5273 Compagnia | Aereo: ER4 LH-<br>Aerea: Lufthansa | ✓ Lufthansa      | Classe: 1ADT Econom<br>2481 Comp | n <b>y (S)</b> Aereo: 320<br>agnia Aerea: Lufti | ) LH-<br>nansa |
|             |                                            |                                    |                  |                                  |                                                 |                |
| MUC 17:55   | scalo 1h 50m                               | STN 18:45                          | MUC 06:25        | scalo 1h +1gg                    | BGY 0                                           | 7:25           |
| ✓ Lufthansa | Classe: 1ADT Economy (K)<br>5468 Compagnia | Aereo: 319 LH-<br>Aerea: Lufthansa | ✓ Lufthansa      | Classe: 1ADT Econom<br>5272 Comp | ny (S) Aereo: ER-<br>Jagnia Aerea: Lufti        | 4 LH-<br>nansa |
| DETTAGLI    | * il prezzo indicato si rife               | erisce al totale dei               | biglietti emessi | 0                                | € 203,20                                        | ١              |

| ANDATA                   |                                                                    |                | RITORNO     |                                            |                                    |
|--------------------------|--------------------------------------------------------------------|----------------|-------------|--------------------------------------------|------------------------------------|
| BGY 07:55                | scalo 1h 5m MUC 09                                                 | :00            | LHR 20:15   | scalo 1h 45m                               | MUC 23:00                          |
| ⊙ Lufthansa              | Classe: 1ADT Economy (K) Aereo: ER4<br>5273 Compagnia Aerea: Lufth | I LH-<br>nansa | ✓ Lufthansa | Classe: 1ADT Economy (S)<br>2481 Compagnia | Aereo: 320 LH-<br>Aerea: Lufthansa |
| MUC 17:55                | scalo 1h 50m STN 18                                                | 8:45           | MUC 16:45   | scalo 1h +1gg                              | BGY 17:45                          |
| <mark>⊙ Lufthansa</mark> | Classe: 1ADT Economy (K) Aereo: 319<br>5468 Compagnia Aerea: Lufth | ) LH-<br>Iansa | ✓ Lufthansa | Classe: 1ADT Economy (S)<br>5274 Compagnia | Aereo: ER3 LH-<br>Aerea: Lufthansa |

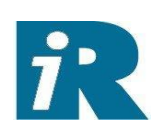

### 24

## Esempio di risposta ad una ricerca treni

|                                              | Fascia Oraria Precedente Andata                                                                                      | Fascia Oraria Sucessiva Andata                        |  |  |
|----------------------------------------------|----------------------------------------------------------------------------------------------------|-------------------------------------------------------|--|--|
| ANDATA: MILANO CENTRALE IT-ROMA TERMINI IT   |                                                                                                    | biglietto                                             |  |  |
| DATA PARTENZA ANDATA: 28-07-2018 07:00-10:00 | inserendo il codice e le altre informazioni richieste. Altrime                                                       | enti a bordo l'utente sarà considerato sprovvisto di  |  |  |
| NUMERO PASSEGGERI: 1                         | biglietto dovrà essere ritirato direttamente in stazione presso un Self Service Trenitalia prima di salire sul treno |                                                       |  |  |
| TIPO TRENO:: SOLO ANDATA                     | ATTENZIONE: se andrete a selezionare un TRENO REGIO                                                                  | NALE non sarà possibile l'emissione in ticketless; il |  |  |

Sono Stati Trovati: 13 Treni

### ORDINA PER -

| ANDATA                   |                  |                                                    | 📜 CARRELLO             |
|--------------------------|------------------|----------------------------------------------------|------------------------|
| MILANO CENTRALE 07:00    | Diretto 02:59    | 09:59 ROMA TERMINI                                 | Totalo Protica. € 0.00 |
|                          | Tre              | eno:FR - 9607 Compagnia: Trenitalia - Frecciarossa | Totale Pratica: € 0,00 |
|                          |                  |                                                    |                        |
| DETTAGLI / NORMATIVA     |                  | Da€92,00 ∨                                         | AGGIUNGI TRENO         |
|                          |                  |                                                    |                        |
|                          |                  |                                                    |                        |
| ANDATA                   |                  |                                                    |                        |
| Milano Centrale IT 07:15 | Diretto 2 h 59 m | 10:14 Roma Termini IT                              |                        |
| ntv                      |                  | Treno:NTV - 9965 Compagnia: NTV                    |                        |
|                          |                  |                                                    |                        |
| DETTAGLI / NORMATIVA     |                  | Da€38,90 ∨                                         |                        |

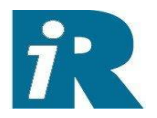

### I dettagli del servizio treno trovato:

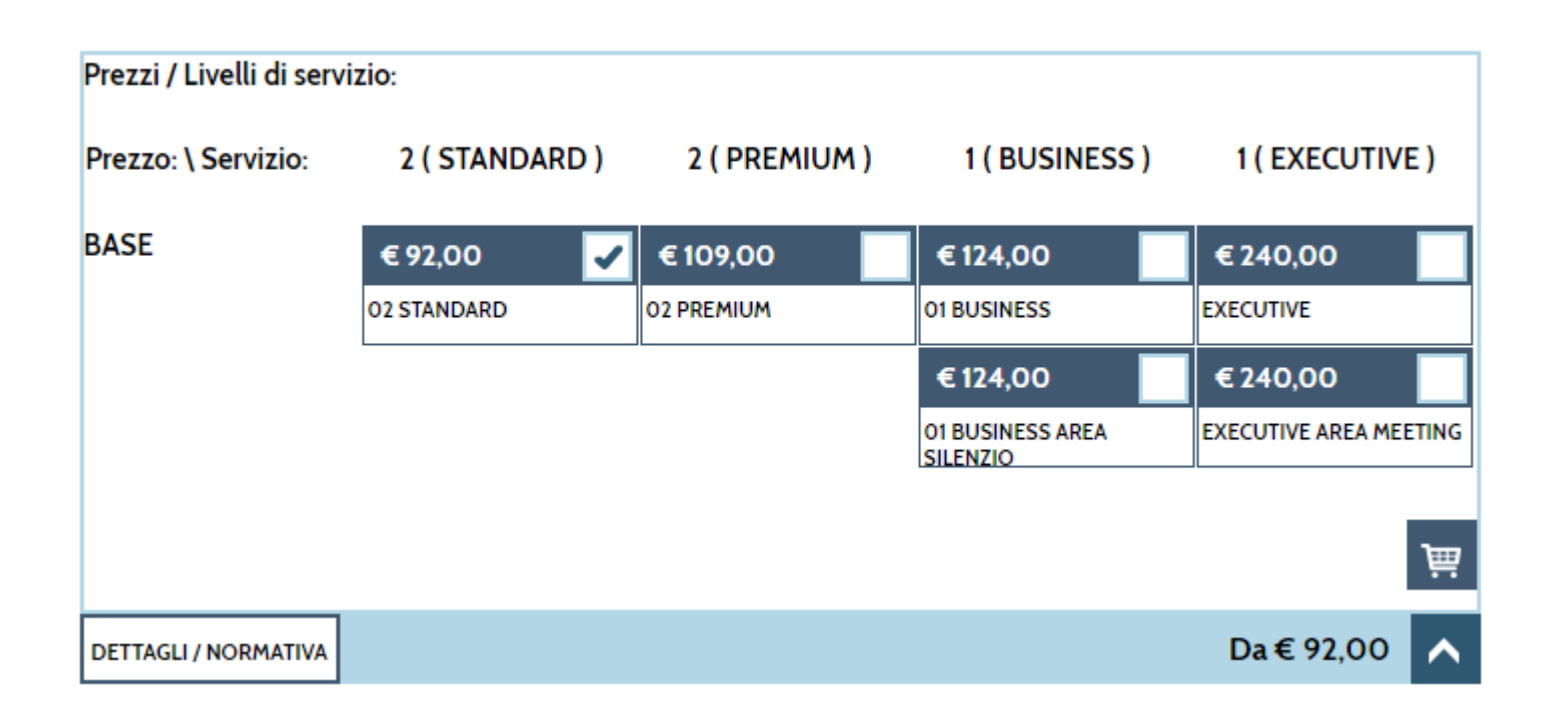

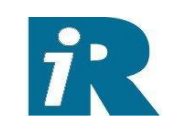

26

## La pagina di ricerca hotel:

|                         |                  |       | RICE        | RCAI                      |              | HOTEL      |
|-------------------------|------------------|-------|-------------|---------------------------|--------------|------------|
| CITTĂ*                  | ROMA (TUTTI) IT  |       |             |                           |              |            |
| CHECKIN-CHECKOUT*       | 28-07            | -2018 | NOTTI:      |                           | 1000<br>1111 | 29-07-2018 |
| SELEZIONE CAMERE *      |                  |       |             |                           |              |            |
| SINGOLA                 | 1                |       | DOPPIA      | JSO <mark>SINGOL</mark> A |              |            |
| DOPPIE                  | 0                | •     | TRIPLA      |                           | 0            | *          |
| QUADRUPLA               | 0                |       | APPARTAMENT | D:                        |              |            |
| PASSEGGERI              |                  |       |             |                           |              |            |
| ADULTI:                 | 1                | •     | BAMBINI:    |                           | 0            | •          |
| ULTERIORI PARAMETRI     |                  |       |             |                           |              |            |
| NAZIONE:                | SCEGLI LA NAZION | IE 🔻  |             |                           |              |            |
| CATEGORIA:              |                  | •     | O SUPER     | IORE                      |              |            |
| NAZIONALITÀ PASSEGGERO: | ITALIA           |       |             |                           |              | •          |
| * campi obbligatori     |                  |       |             |                           | RICERCA      |            |

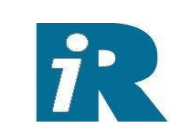

## Il dettaglio di un hotel ricerca su ROMA:

|                                                                                                    | SMOOTH HOTEL ROME TERMINI                                                          | ***            |  |  |
|----------------------------------------------------------------------------------------------------|------------------------------------------------------------------------------------|----------------|--|--|
|                                                                                                    | Via Palestro, 13, 00185 Roma, Italy                                                |                |  |  |
|                                                                                                    |                                                                                    |                |  |  |
|                                                                                                    | i dettagli 📯 mappa 💟                                                               | CHIUDI         |  |  |
| TIPOLOGIE CAMERA DISPONIBILI:                                                                             |                                                                                    |                |  |  |
| 1 x Single - 1xSINGLE ROOM CLASSIC - 1<br>cancellazione premere "Regole di cancel<br>REGOLE CANCELLAZIONE | Trattamento: Bed and Breakfast Per visualizzare i termini di<br>lazione"!          | € 104,13 🦉     |  |  |
| 1 x Single - 1xSINGLE ROOM CLASSIC - 1<br>cancellazione premere "Regole di cancel<br>REGOLE CANCELLAZIONE | Trattamento: Bed and Breakfast Per visualizzare i termini di<br>lazione"!          | € 115,71 े 🛒   |  |  |
| 1 x Single - 1xSINGLE ROOM SUPERIOR<br>di cancellazione premere "Regole di canc<br>REGOLE CANCELLAZIONE   | - Trattamento: Bed and Breakfast Per visualizzare i termini<br>cellazione"!        | € 115,71 ) भूम |  |  |
| 1 x Single - 1xDOUBLE (TWIN/DOUBLE)<br>i termini di cancellazione premere "Rego<br>REGOLE CANCELLAZIONE   | CLASSIC - Trattamento: Bed and Breakfast Per visualizzare<br>le di cancellazione"! | € 127,27 े भू  |  |  |

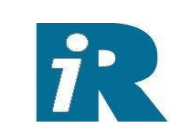

Quando è configurato il flusso di autorizzazione alla spesa, l'autorizzatore viene avvisato dopo che il viaggiatore ha scelto tra le proposte ricevute.

L'autorizzatore visiona le proposte di viaggio scelte e quelle rifiutate e può approvare le scelte del viaggiatore.

A quel punto la Regent può emettere i documenti di viaggio

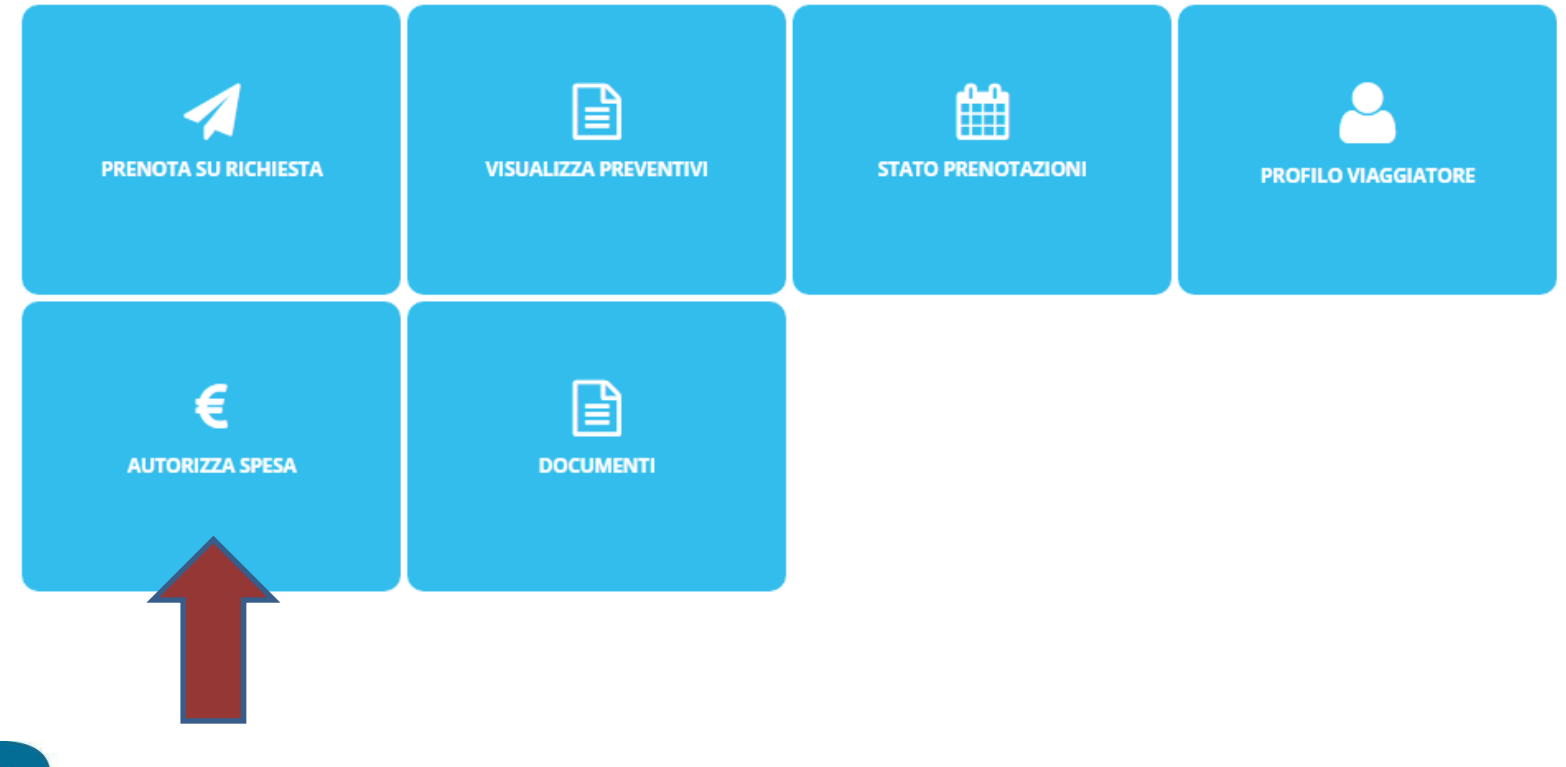

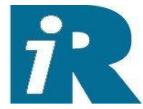

Travel Tool

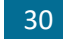

Benvenuto, FIORENZO SIAP • L

i

| Home > Autorizza spesa > Process                       |                          | - E                                                      |                                                                                                    |                                                                 |                                              |
|--------------------------------------------------------|--------------------------|----------------------------------------------------------|----------------------------------------------------------------------------------------------------|-----------------------------------------------------------------|----------------------------------------------|
|                                                        | € autorizza spesa        | - i                                                      |                                                                                                    |                                                                 |                                              |
| Anno pratica / 2018                                    | Numero richiesta         |                                                          |                                                                                                    |                                                                 |                                              |
| Numero Pratica                                         | Numero Preventivo        |                                                          |                                                                                                    |                                                                 |                                              |
| Cognome viaggiatore                                    | Nome viaggiatore         |                                                          |                                                                                                    |                                                                 |                                              |
| Preventivi non autorizzati 闭                           | Preventivi autorizzati 🖉 | 🛓 VIAGGIATORI                                            |                                                                                                    |                                                                 |                                              |
|                                                        | CERCA RESET              | Numero Pratica<br>Nome<br>Cognome                        | 2<br>FiQ<br>MC                                                                                     | JRENZO<br>NNDINO                                                |                                              |
| Nessuna richiesta / pratica soddisfa i filtri indicati |                          | Im <u>HOTEL</u>                                          |                                                                                                    |                                                                 |                                              |
|                                                        |                          | SOLUZIONE ACCETTATA                                      | SOLUZIONE NON ACCETTATA                                                                            |                                                                 |                                              |
|                                                        |                          | Preventivo<br>Albergo<br>Zona                            | 66<br>MO B&B HOTEL NAPOLI / () / NAPOLI<br>FIERA                                                   | Città                                                           | NAPOLI                                       |
|                                                        |                          | Dettagii albergo<br>Data Check in<br>Data Check out      | 21/03/2018<br>22/03/2018<br>22/03/2018                                                             | Orario presunto di arrivo                                       | 12:00                                        |
|                                                        |                          | Numero camere                                            | 1<br>1                                                                                             | ora produzione soluzio<br>ne<br>Tipo camera<br>Tipo Trattamento | Camera doppia uso singolo<br>BED & BREAKFAST |
|                                                        |                          | Importo Soluzione<br>Note in Richiesta<br>Note Soluzione | 78.00 €<br>No piano terra se possibile-grazie                                                      |                                                                 |                                              |
|                                                        |                          |                                                          | MO B&B HOTEL NAPOLI / () / NAPOLI<br>PIAZZA GIUSEPPE GARIBALDI 32<br>NAPOLI<br>DUS BED & BREAKFAST |                                                                 |                                              |
|                                                        |                          |                                                          | Data In: 21/03/2018 Data Out: 22/03/2018<br>Importo soluzione: 78,00<br>***Note Richiedente:ok     | Approvato                                                       |                                              |
|                                                        |                          |                                                          | APPROV                                                                                             |                                                                 |                                              |
|                                                        |                          | Note per l'a                                             | approvazione                                                                                       |                                                                 |                                              |

La certezza di soluzioni vincenti per la Vostra *Azienda* 

Regent International

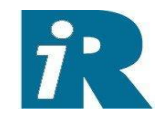

Direzione Generale – Legale – Amministrativa - Operativa Roma Via Appennini, 47 00198 Roma Tel. 06 874571